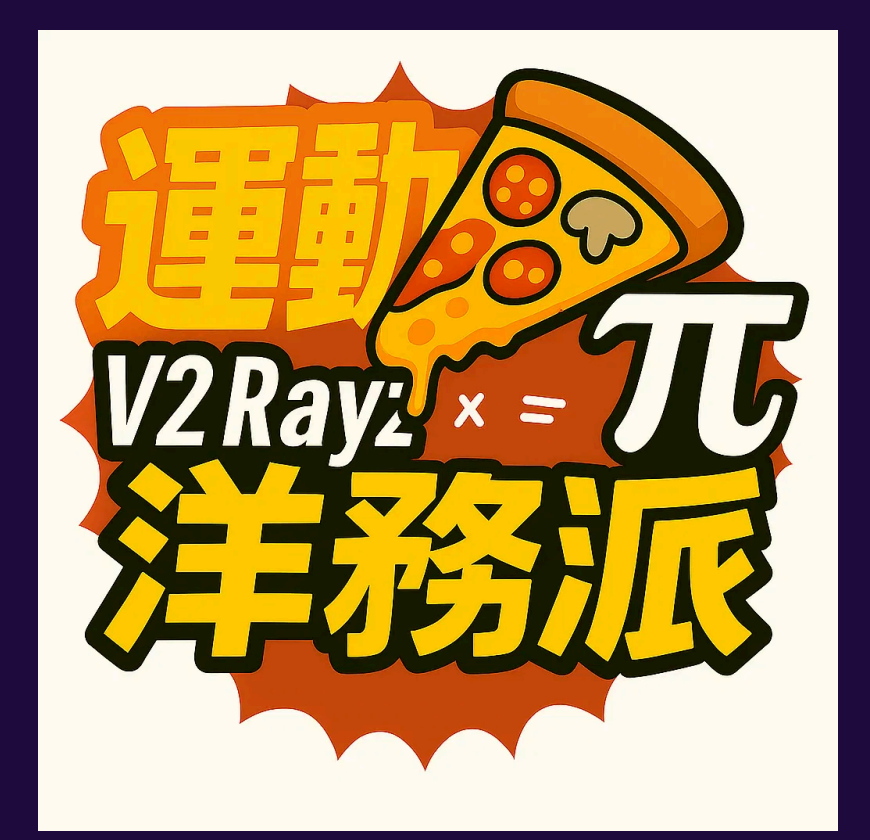

# 洋務派 VPN 服務

# 全平台、大流量、不限速的 VPN 解決方案

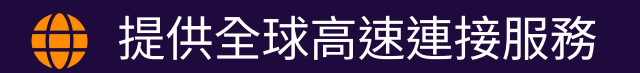

安全穩定的 V2Ray 技術

📘 支援 iOS、Android、Windows、MacOS 等多平台

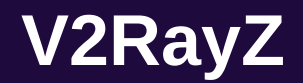

V2RayZ是一家成立於2019年6月的頻寬提供商,專注於提供高品質的 V2RayZ 服務。

專業團隊:來自加拿大、香港、台灣和美國的技術人員
 核心業務:主要為中國大陸的外國人提供 v2ray 頻寬服務
 服務特點:快速、穩定、跨平台
 願景:讓每個人都能自由安全地使用互聯網

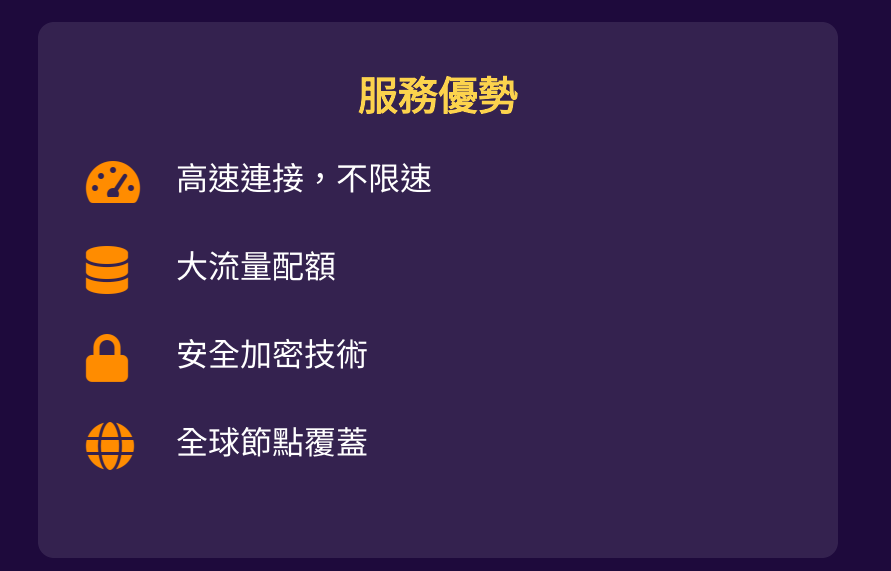

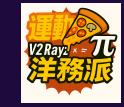

# V2Ray

V2Ray 是一種<mark>代理軟件</mark>,是 Project V 的子項目,負責網絡協議和通信。

與 Shadowsocks 不同,V2Ray 沒有客戶端和服務器的概念,但 洋務派用戶仍需安裝客戶端軟件/應用程序才能使用。

| 特性    | V2Ray               | 傳統 VPN |
|-------|---------------------|--------|
| 協議支持  | 多協議 (VMess, VLESS等) | 單一協議   |
| 靈活性   | 高度可定制               | 有限     |
| 檢測規避  | 強大                  | 一般     |
| 配置複雜度 | 較高                  | 較低     |

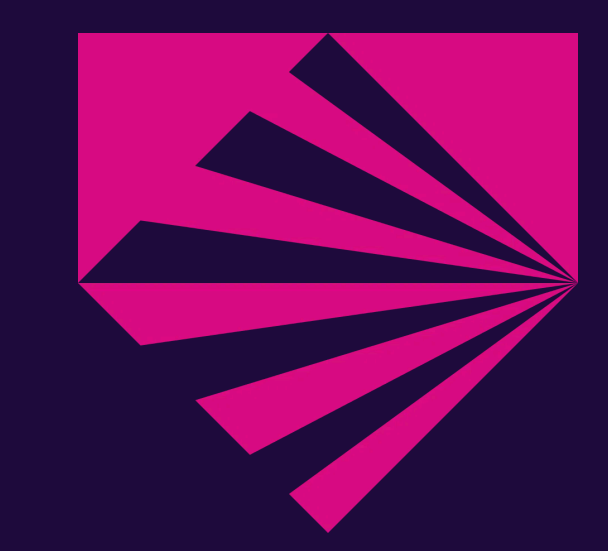

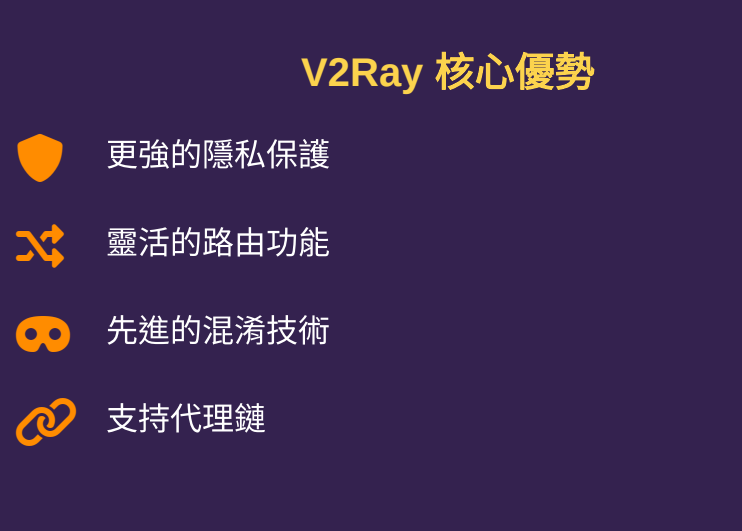

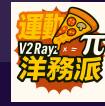

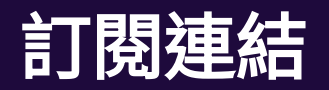

訂閱連結是一種用於從服務器更新所有節點信息的連結。正確設置 v2ray 客戶端是必要的。

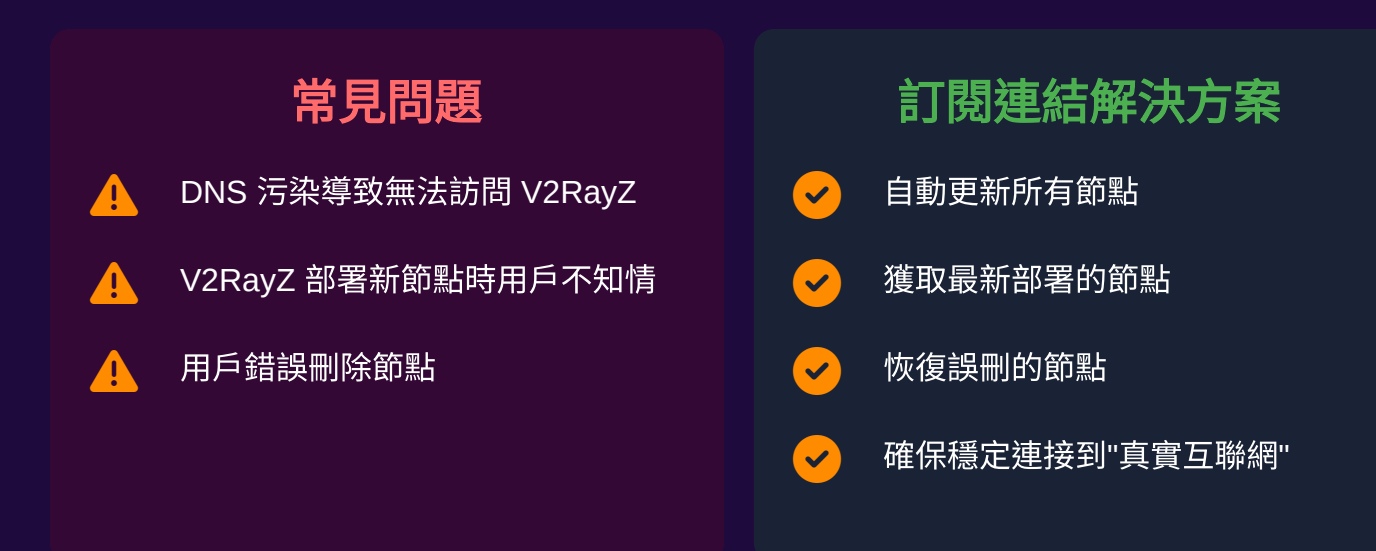

https://store.v2rayz.tv/osubscribe.php?sid=xxx&token=xxx

#### 訂閱連結的重要性

訂閱連結是您最重要的資產,請勿與他人分享。

**一**定期更新以獲取最佳體驗

保護您的隱私和安全

Ω

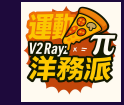

# 如何訪問洋務派網站?

## 您可以通過以下方式訪問洋務派網站:

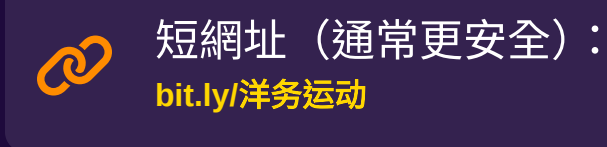

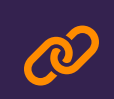

短網址(通常更安全): bit.ly/ilovevpn

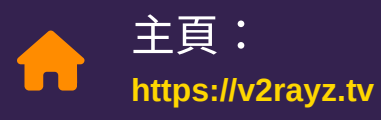

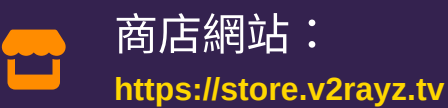

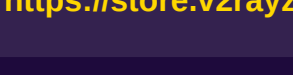

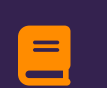

教程頁面: https://v2rayz.tv/?page\_id=55

#### 訪問網站後的步驟

註冊您的 V2RayZ 帳戶並登入 1 登入後,您可以找到要購買的套餐 2 建議選擇年度套餐,以防套餐過早過期 3 確認您的套餐並點擊結帳 4 選擇支付方式(支付寶/微信支付) 5 使用支付寶或微信支付應用掃描二維碼 6 點擊"我的服務"找到您的服務套餐 7 點擊一個套餐,您將進入套餐頁面,訂閱連結列在下方 8

#### 重要提示

訂閱連結是最重要的資產,請勿與他人分享

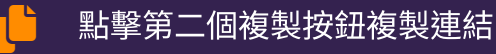

將連結粘貼到您的 v2ray 客戶端軟件或應用程序

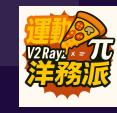

# iOS 客戶端 - Shadowrocket

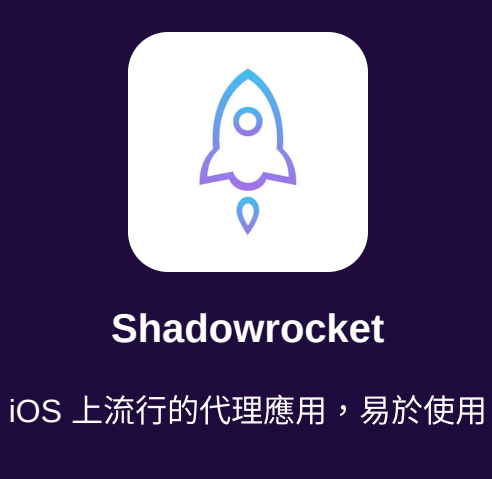

獲取方式

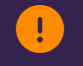

----

無法從中國大陸 Apple ID 下載

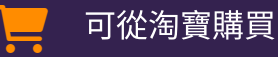

可從第三方服務如 ididhub 購買

### 其他 iOS 軟件

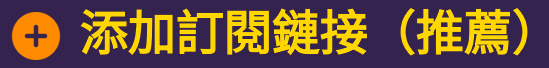

- 打開應用程序,在主面板上,點擊"+"號,選擇"訂閱"
- 2 將訂閱連結粘貼到"URL"字段,然後點擊"完成"

## 器 添加單個 vmess

- 1 打開應用程序,在主面板上,點擊"掃描"按鈕
- 2 在您的 V2RayZ 套餐頁面中,向下滾動一點,選擇您要添加的節點,然後點擊"顯示二維碼"
- 3 用 Shadowrocket 相機掃描。您添加的節點將發送到 Shadowrocket 中的"本地服 務器"組

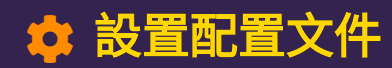

# V2rayNG

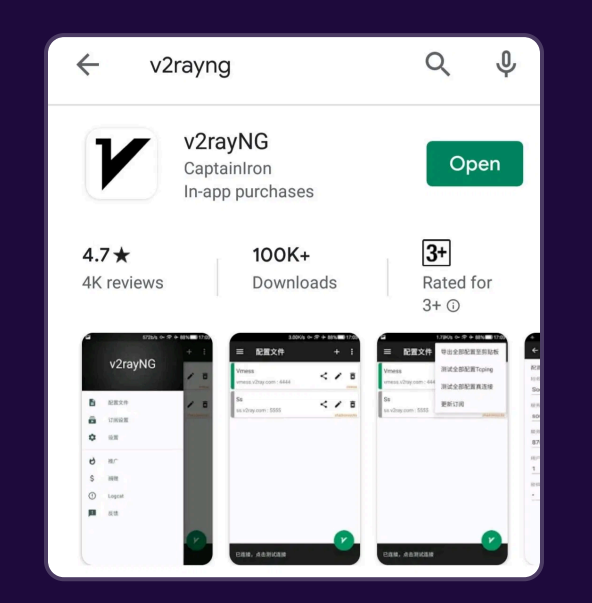

 V2rayNG

 免費且易於使用的 Android 代理應用

 ・ 從 V2RayZ 下載

 ・ 從 Github 下載

 ・ 開源安全

 ・ 月面簡潔直觀

 ・ 支持多種協議

## € 更新訂閱

- 1 點擊三個點並進入"訂閱設置",然後點擊"+"按鈕
- 2 填寫備註字段,從剪貼板粘貼訂閱連結
- 3 在右上角打勾並確認
- 4 點擊主程序右上角的三個點 點擊"更新訂閱"

## 💠 添加自定義規則

此設置將影響一些國內應用程序,如微信。選擇我們的設置可節省頻寬和速度。 我們建議下載並備份我們準備好的配置文件。如配置不當,可能會遇到速度慢的問題。

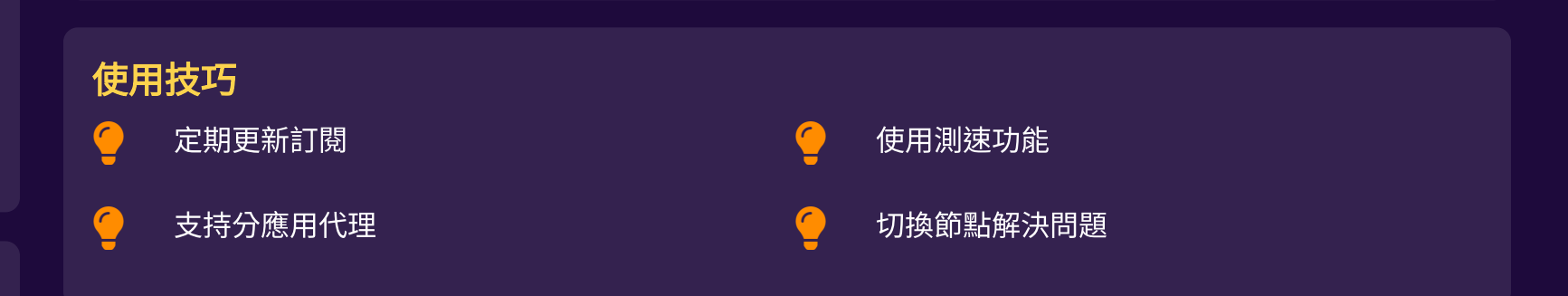

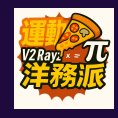

V2rayN

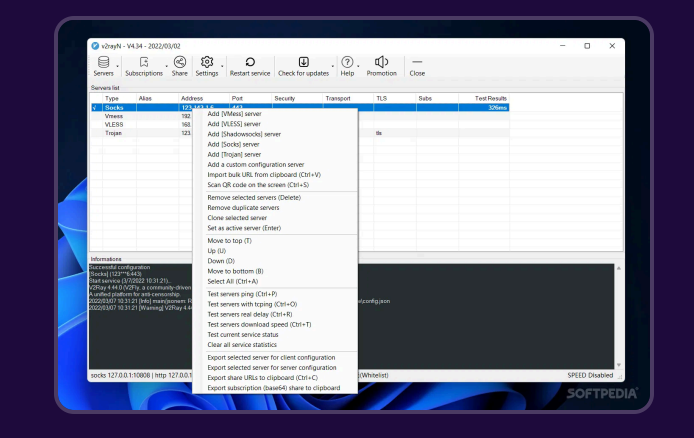

系統要求:

Windows 10 或以上,.Net Frameworks 4.8 或以上

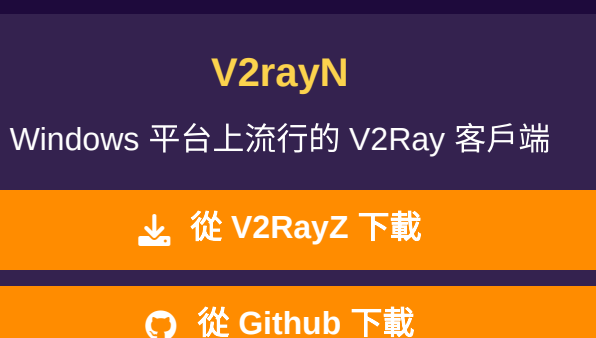

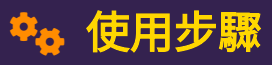

- ▶ 解壓文件,打開 v2rayN.exe
- 2 點擊"訂閱"和"訂閱設置"
- 3) 備註表示您如何命名訂閱,保留或更改。將訂閱連結粘貼到"url"字段,點擊"完成"
- 4 點擊"更新訂閱",所有節點將列在界面中
- 5 在右下角小圖標,選擇"系統代理",選擇"自動"

#### 路由設置

將"路由設置"設為"白名單"或"全局",或者如果您了 解其含義,可以自定義。

- 全局模式:所有流量通過代理
- 白名單模式:僅特定網站通過代理

#### 使用技巧

ジ 可以測試節點延遲
 文 支持多種協議切換
 ご 定期更新訂閱獲取新節點
 ○ 可自定義路由規則

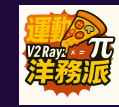

V2RayU

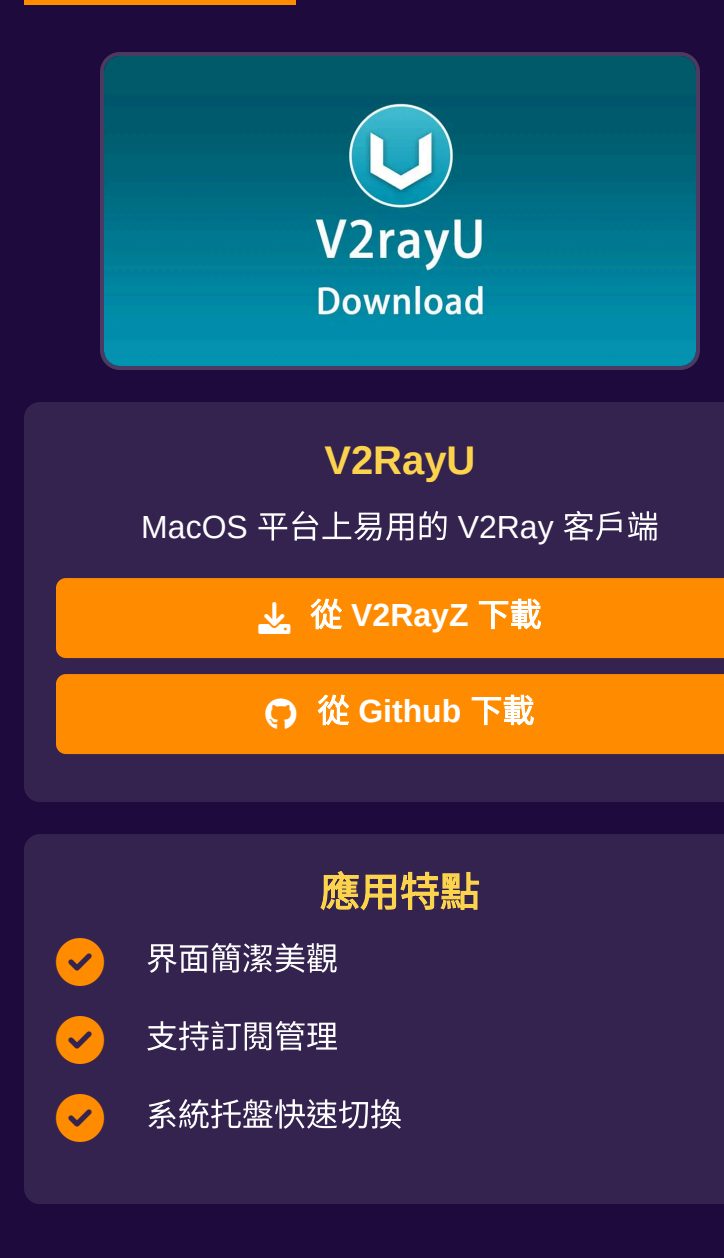

| ◆ 使用步驟                |            |  |
|-----------------------|------------|--|
| 1 點擊"訂閱設置"            |            |  |
| 2 將訂閱連結粘貼到"地址"字段並填寫備註 |            |  |
| 3 點擊"更新"              |            |  |
| 4 選擇服務器               |            |  |
| 5 打開 v2ray-core       |            |  |
| 6 選擇"全局模式"            |            |  |
|                       |            |  |
| 模式選擇                  | 使用技巧       |  |
| 全局模式:所有流量通過代理         | ✓ 可以測試節點延遲 |  |
| PAC 模式:根據規則自動選擇       |            |  |
|                       |            |  |

#### 洋務派服務優勢:

 $\bigcirc$ 

目前提供55種線路組合。季度用戶可獲得 CN2 骨幹線路,年度用戶可獲得所有線路,包括專用企業線路。

**—** 

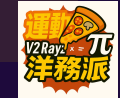